## Instructivo: WeTransfer

www.wetransfer.com

## 1 - Hacer clic en "Acepto"

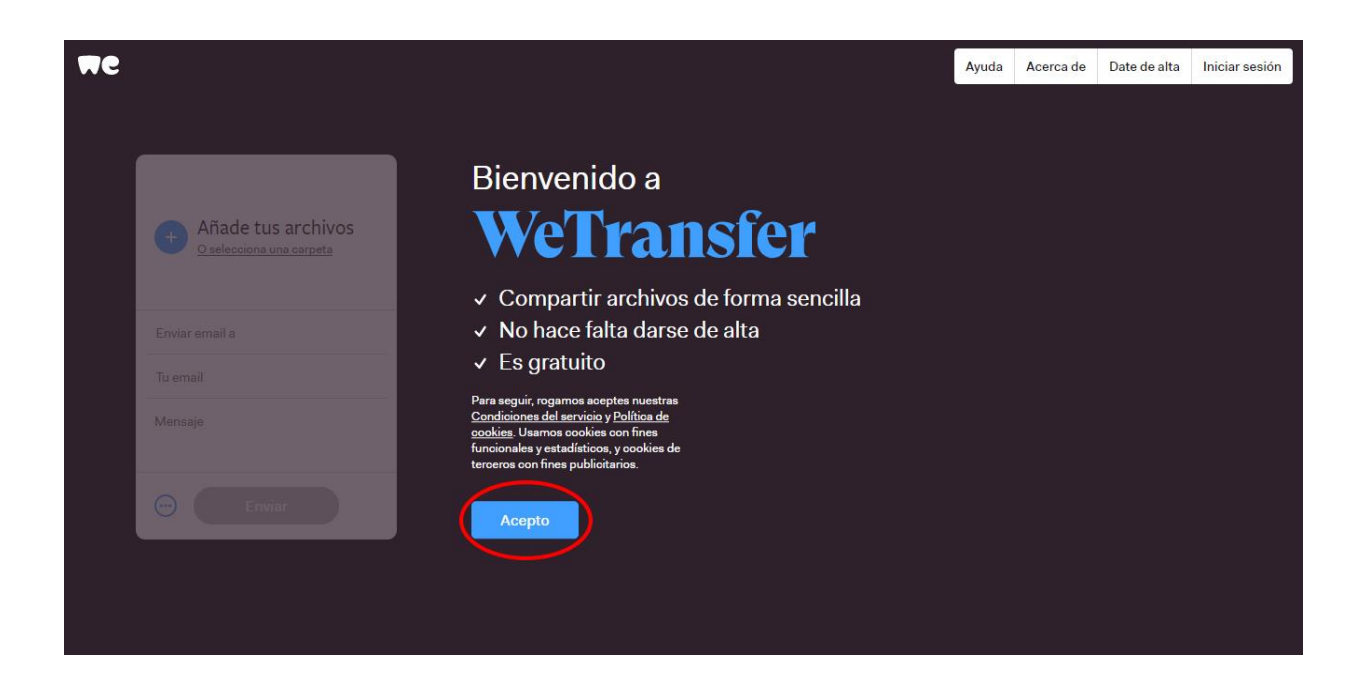

2 - Hacer clic en el símbolo (+)

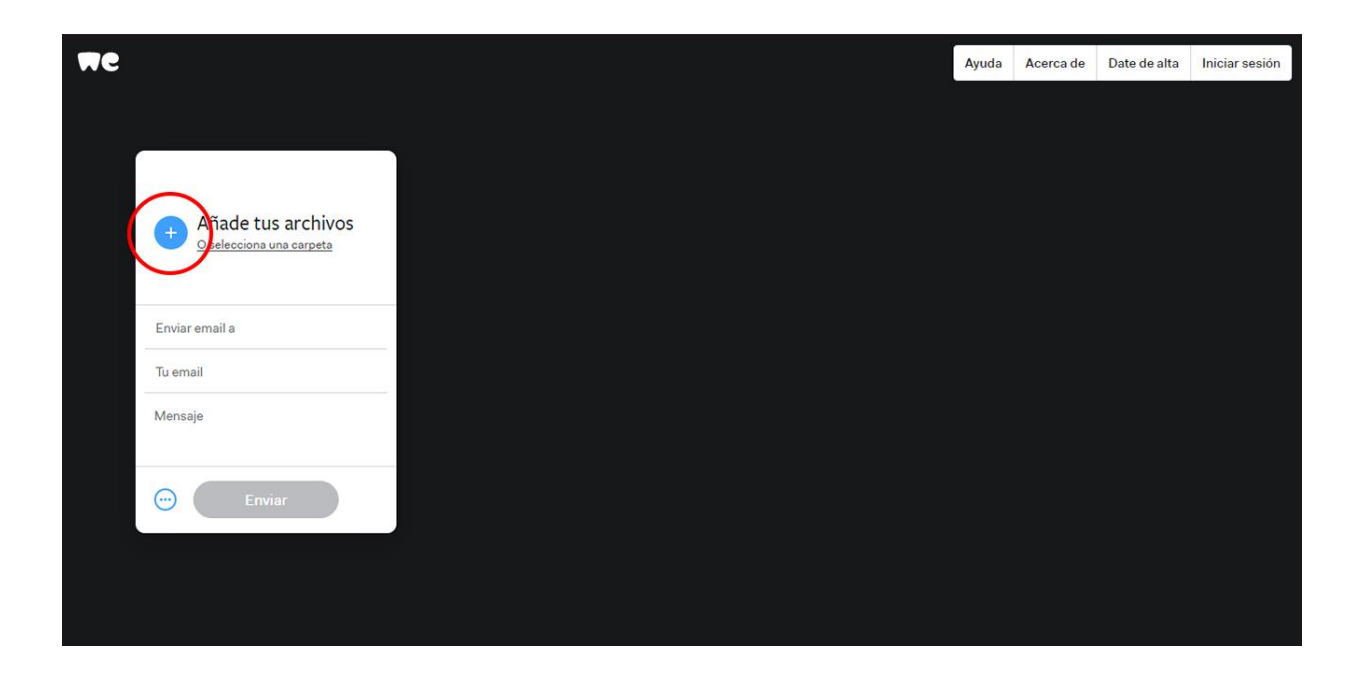

3 - Seleccionar el video que desea compartir. Luego hacer clic en "Abrir".

| We |                                                |                                           | Ayuda          | Acerca de | Date de alta | Iniciar sesión |
|----|------------------------------------------------|-------------------------------------------|----------------|-----------|--------------|----------------|
|    |                                                | 💟 Abrir                                   |                | ×         |              |                |
|    | Añade tus archivos<br>O selecciona una carpeta | ← → × ↑ 🧧 « Documentos » Video v Č 🔎 Busi | ar en Video    |           |              |                |
|    |                                                | Organizar 👻 Nueva carpeta                 | •              |           |              |                |
|    |                                                | Acceso rápido ConeDríve Este equipo       |                |           |              |                |
|    | Enviar email a                                 | → Red Video.mp4                           |                |           |              |                |
|    | Tu email                                       |                                           |                |           |              |                |
|    | Mensaje                                        |                                           |                |           |              |                |
|    | Enviar                                         | Nombre: Video.mp4                         | archivos (*.*) | ~         |              |                |
|    |                                                |                                           | Can            | .1        |              |                |
|    |                                                |                                           |                |           |              |                |
|    |                                                |                                           |                |           |              |                |

- 4 Completar los datos solicitados en el cuadro:
- Enviar email a: casademusicaism@gmail.com
- Tu email:
- Mensaje: Colocar aquí los datos solicitados de la obra.

| 16                                                                  | Ayuda | Acerca de | Date de alta | Iniciar sesión |
|---------------------------------------------------------------------|-------|-----------|--------------|----------------|
|                                                                     |       |           |              |                |
| Video.mp4                                                           |       |           |              |                |
|                                                                     |       |           |              |                |
| Añade más archivos<br>1 añadido - 2,0 GB disponibles                |       |           |              |                |
| → Enviar email a                                                    |       |           |              |                |
| → Tu email                                                          |       |           |              |                |
| <ul> <li>→ Título</li> <li>Autor/a</li> <li>Interprete/s</li> </ul> |       |           |              |                |
| Enviar                                                              |       |           |              |                |
|                                                                     |       |           |              |                |
|                                                                     |       |           |              |                |
|                                                                     |       |           |              |                |

5 - Una vez que la carga esté completa, hacer clic en "Enviar"

| We |                                                                   | Ayuda | Acerca de | Date de alta | Iniciar sesión |
|----|-------------------------------------------------------------------|-------|-----------|--------------|----------------|
|    |                                                                   |       |           |              |                |
|    | Video.mp4                                                         |       |           |              |                |
|    | Añade más archivos                                                |       |           |              |                |
|    | Enviar email a                                                    |       |           |              |                |
|    | Tu email                                                          |       |           |              |                |
|    | <ul> <li>Título</li> <li>Autor/a</li> <li>Interprete/s</li> </ul> |       |           |              |                |
|    | - Enviar                                                          |       |           |              |                |
|    |                                                                   |       |           |              |                |
|    |                                                                   |       |           |              |                |